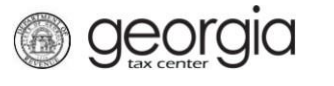

The following documentation provides information on how to access a saved return via the Georgia Tax Center. You may have started processing your return and stopped before completing the process. These instructions will walk you through how to access the saved return so that you can continue the filing process.

## How to Access and Submit a Saved Return

- 1. Go to the GTC website (<u>https://gtc.dor.ga.gov</u>), and log into your account.
- 2. Under Alerts, click on 1 submission needs attention.

| 🚮 Home                          |                                              |                                                                                                    |
|---------------------------------|----------------------------------------------|----------------------------------------------------------------------------------------------------|
| Logon Setting                   | Alerts  Alerts  1 submission needs attention | I Want To Manage payments and returns Make a payment Manage my credits Request sales tax exemptions |
| Accounts Submissions Correspond | ence Names and Addresses Logons              | More accounts                                                                                       |
| 🜉 International Fuel Tax 🖇      | .00 Ator Fuel Retailer \$0                   | 0.00 Sales & Use Tax \$0.00                                                                         |

3. Under the **Not Submitted** tab, click on the hyperlink under the **Title** heading for the return that you would like to access.

| Not Submitted <sup>2</sup> | Submitted <sup>0</sup> Proces | sed  |                |                        |
|----------------------------|-------------------------------|------|----------------|------------------------|
| Not Submitted              |                               |      |                |                        |
|                            |                               |      |                |                        |
| For                        | ld                            | Name | Period         | Title                  |
| Sales & Use Tax            |                               | CO   | RP 31-May-2018 | Return for 31-May-2018 |
| Sales & Use Tax            |                               | CO   | RP 30-Apr-2018 | Return for 30-Apr-2018 |
| 2 Rows                     |                               |      |                |                        |

4. Under **Status**, click **Edit**.

| Ø | Status                 |
|---|------------------------|
|   | 🔥 Not Submitted        |
|   | Return for 30-Apr-2018 |
|   | Confirmation #         |
|   | Saved 22-Mar-2018      |
|   | View                   |
|   | Print                  |
|   | Edit                   |
|   | Delete                 |

5. Make any necessary changes under **Determine Form**. Click **Next**.

| etermine Form                                  | 1                                                                                                    |  |
|------------------------------------------------|----------------------------------------------------------------------------------------------------|--|
| Determine Form                                 |                                                                                                    |  |
| For the period begin                           | ning 4/1/2018 and ending 4/30/2018:                                                                     |  |
| Did you have Sales                             | Tax activity during this filing period?                                                                 |  |
| No                                             | Yes                                                                                                    |  |
| Did you have Use Ta                            | ax activity this filing period?                                                                         |  |
| No                                             | Yes                                                                                                    |  |
| Select all that apply:                         | ales/use for multiple jurisdictions                                                                     |  |
| I am reporting sa                              | ales/uses of food and food ingredients                                                                  |  |
| I am reporting sa                              | ales/uses of tax exempt energy for manufacturing                                                        |  |
| I am reporting sa<br>Transportation S          | ales/uses that are exempt from Special District<br>Sales and Use Taxes (TSPLOST)                        |  |
| I am reporting sales and use ta Muscogee Court | ales/uses of motor vehicles that are subject to<br>ιx in the City of Atlanta, Clayton County, or<br>tty |  |
| I would like to vi                             | ew my Vendor's Compensation Calculations                                                                |  |
|                                                |                                                                                                    |  |
| Save and Exit Cance                            | el                                                                                                    |  |

Next >

6. Review the **ST-3**, and make any changes. Click **Next**.

| Enter Sales Information | Enter Tax Information      |
|-------------------------|----------------------------|
| 1. County Code          | 5. Total Tax Collected     |
| Popuired                | 0.00                       |
| 2. Total Sales          | 6. Total Tax Due           |
| Required                | 0.00                       |
| 3. Exempt Sales         | 7. Excess Tax              |
| 0.00                    | 0.00                       |
| 4. Total Taxable Sales  | 8. Vendor's Compensation   |
| 0.00                    | 0.00                       |
|                         | 9. Previous Prepaid Amount |
|                         | 0.00                       |
|                         | 10. Current Prepaid Amount |
|                         | 0.00                       |
| Amount Duo              |                            |
| 0.00                    |                            |
|                         |                            |
| Save and Exit Cancel    | Previous Next >            |

## Complete ST-3 Short Form

7. Review the return. Click **Submit**.

| Re | view Return                     |                     |                             |        |          |        |
|----|---------------------------------|---------------------|-----------------------------|--------|----------|--------|
| Ê  | Review Return                   |                     |                             |        |          |        |
|    | Review your request and click S | Submit to continue. |                             |        |          |        |
|    | 1. County Code:                 | 060                 | 6. Total Tax Due:           | \$     |          |        |
|    | 2. Total Sales:                 | \$                  | 7. Excess Tax:              | \$     |          |        |
|    | 3. Exempt Sales:                | \$0.00              | 8. Vendor's Compensation:   | \$     |          |        |
|    | 4. Total Taxable Sales (2 - 3): | \$                  | 9. Previous Prepaid Amount: | \$0.00 |          |        |
|    | 5 Total Tax Collected:          | \$                  | 10. Current Prepaid Amount: | \$0.00 |          |        |
|    | 12. Total Amount Due            |                     | \$                          |        |          |        |
|    | 13. Date Due                    |                     | 21-May-2018                 |        |          |        |
|    |                                 |                     |                             |        |          |        |
| Sa | ve and Exit Cancel              |                     |                             |        | Previous | Submit |

8. Click **Yes** to confirm that you want to submit the return.

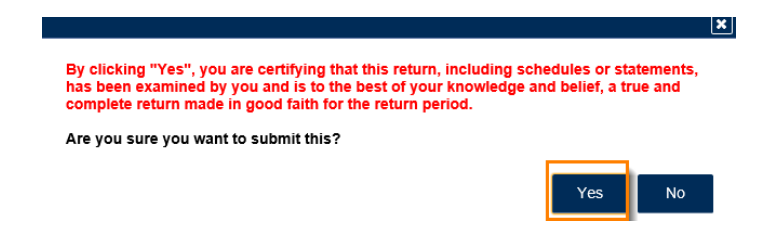

9. Write down or print your confirmation number. Click **OK** to close the form.

| Submission miorma                                                                                                    | ation                                                                                                    |
|----------------------------------------------------------------------------------------------------|----------------------------------------------------------------------------------------------------|
| Logon                                                                                                    |                                                                                                    |
| Status                                                                                                    | Submitted                                                                                                    |
| Confirmation Number                                                                                                    |                                                                                                    |
| Taxpayer Name                                                                                                    |                                                                                                    |
| Federal Employer ID #                                                                                                    |                                                                                                    |
| Sales & Use Tax                                                                                                    |                                                                                                    |
| Submission Title                                                                                                    | Return for 30-Apr-2018                                                                                                    |
| Filing Period                                                                                                    | 30-Apr-2018                                                                                                    |
| Submitted                                                                                                    | 22-Mar-2018                                                                                                    |
| Total Amount Due                                                                                                    |                                                                                                    |
| Your return for 30-Apr-2018                                                                                                    | has been submitted.                                                                                                    |
| The return will be posted to                                                                                                    | your account after your request is processed in the next couple of days.                                                                                                    |
|                                                                                                    |                                                                                                    |
| Your confirmation number is                                                                                                    | s If you have any difficulties, or you would like some help then please contact us at 1-877-GADOR                                                                                                    |
| Your confirmation number is<br>(1-877-423-6711).                                                                                                    | s If you have any difficulties, or you would like some help then please contact us at 1-877-GADOR                                                                                                    |
| Your confirmation number is<br>(1-877-423-6711).<br>Your return indicates that a<br>i <b>nterest.</b> You can make a p                                                                                                    | s If you have any difficulties, or you would like some help then please contact us at 1-877-GADOR<br>payment of \$ is due. Your payment must be received by the due date to avoid incurring penalty an<br>ayment now by clicking "Make a Payment".                                                                                                    |
| Your confirmation number is<br>(1-877-423-6711).<br>Your return indicates that a<br><b>interest.</b> You can make a p<br>I <b>f you sell prepaid wireles</b>                                                                                                    | s If you have any difficulties, or you would like some help then please contact us at 1-877-GADOR<br>payment of \$ is due. Your payment must be received by the due date to avoid incurring penalty an<br>ayment now by clicking "Make a Payment".<br>s services please note:                                                                                                    |
| Your confirmation number is<br>(1-877-423-6711).<br>Your return indicates that a<br>interest. You can make a p<br>If you sell prepaid wireles<br>Effective January 1, 2012, a<br>9-1-1 service charge to the                                                                                                    | s If you have any difficulties, or you would like some help then please contact us at 1-877-GADOR<br>payment of \$ is due. Your payment must be received by the due date to avoid incurring penalty an<br>ayment now by clicking "Make a Payment".<br>s services please note:<br>all sellers and retailers of prepaid wireless telecommunications services will be required to remit the prepaid wireless<br>Georgia Department of Revenue per Title 46, Section 46-5-121 of the Official Code of Georgia Annotated.                                                                                                    |
| Your confirmation number is<br>(1-877-423-6711).<br>Your return indicates that a<br>interest. You can make a p<br>If you sell prepaid wireles<br>Effective January 1, 2012, a<br>9-1-1 service charge to the<br>To facilitate the remittance of<br>account type by clicking on                                                  | s If you have any difficulties, or you would like some help then please contact us at 1-877-GADOR<br>payment of \$ is due. Your payment must be received by the due date to avoid incurring penalty an<br>ayment now by clicking "Make a Payment".<br>s services please note:<br>all sellers and retailers of prepaid wireless telecommunications services will be required to remit the prepaid wireless<br>Georgia Department of Revenue per Title 46, Section 46-5-121 of the Official Code of Georgia Annotated.<br>of the new charge, the Prepaid Wireless 9-1-1 Charge account type has been created. You can register for the new<br>the "Register a New Tax Account" link from your GTC home page.                               |
| Your confirmation number is<br>(1-877-423-6711).<br>Your return indicates that a<br>interest. You can make a p<br>If you sell prepaid wireles<br>Effective January 1, 2012, a<br>9-1-1 service charge to the<br>To facilitate the remittance e<br>account type by clicking on<br>For more information, pleas                    | s If you have any difficulties, or you would like some help then please contact us at 1-877-GADOR<br>payment of \$ is due. Your payment must be received by the due date to avoid incurring penalty an<br>ayment now by clicking "Make a Payment".<br>s services please note:<br>all sellers and retailers of prepaid wireless telecommunications services will be required to remit the prepaid wireless<br>Georgia Department of Revenue per Title 46, Section 46-5-121 of the Official Code of Georgia Annotated.<br>of the new charge, the Prepaid Wireless 9-1-1 Charge account type has been created. You can register for the new<br>the "Register a New Tax Account" link from your GTC home page.<br>evisit http://dor.ga.gov/. |
| Your confirmation number is<br>(1-877-423-6711).<br>Your return indicates that a<br>interest. You can make a p<br>of you sell prepaid wireles<br>Effective January 1, 2012, a<br>9-1-1 service charge to the<br>To facilitate the remittance of<br>account type by clicking on<br>For more information, pleas<br>Printable View | If you have any difficulties, or you would like some help then please contact us at 1-877-GADOR<br>payment of \$ is due. Your payment must be received by the due date to avoid incurring penalty an<br>ayment now by clicking "Make a Payment".<br>s services please note:<br>all sellers and retailers of prepaid wireless telecommunications services will be required to remit the prepaid wireless<br>Georgia Department of Revenue per Title 46, Section 46-5-121 of the Official Code of Georgia Annotated.<br>of the new charge, the Prepaid Wireless 9-1-1 Charge account type has been created. You can register for the new<br>the "Register a New Tax Account" link from your GTC home page.<br>we visit http://dor.ga.gov/. |
| Your confirmation number is<br>(1-877-423-6711).<br>Your return indicates that a<br>interest. You can make a p<br>if you sell prepaid wireles<br>Effective January 1, 2012, a<br>9-1-1 service charge to the<br>To facilitate the remittance e<br>account type by clicking on<br>For more information, pleas<br>Printable View  | If you have any difficulties, or you would like some help then please contact us at 1-877-GADOR<br>payment of \$ is due. Your payment must be received by the due date to avoid incurring penalty an<br>ayment now by clicking "Make a Payment".<br>s services please note:<br>all sellers and retailers of prepaid wireless telecommunications services will be required to remit the prepaid wireless<br>Georgia Department of Revenue per Title 46, Section 46-5-121 of the Official Code of Georgia Annotated.<br>of the new charge, the Prepaid Wireless 9-1-1 Charge account type has been created. You can register for the new<br>the "Register a New Tax Account" link from your GTC home page.<br>we visit http://dor.ga.gov/. |

Print Confirmation Make a Payment Print Return